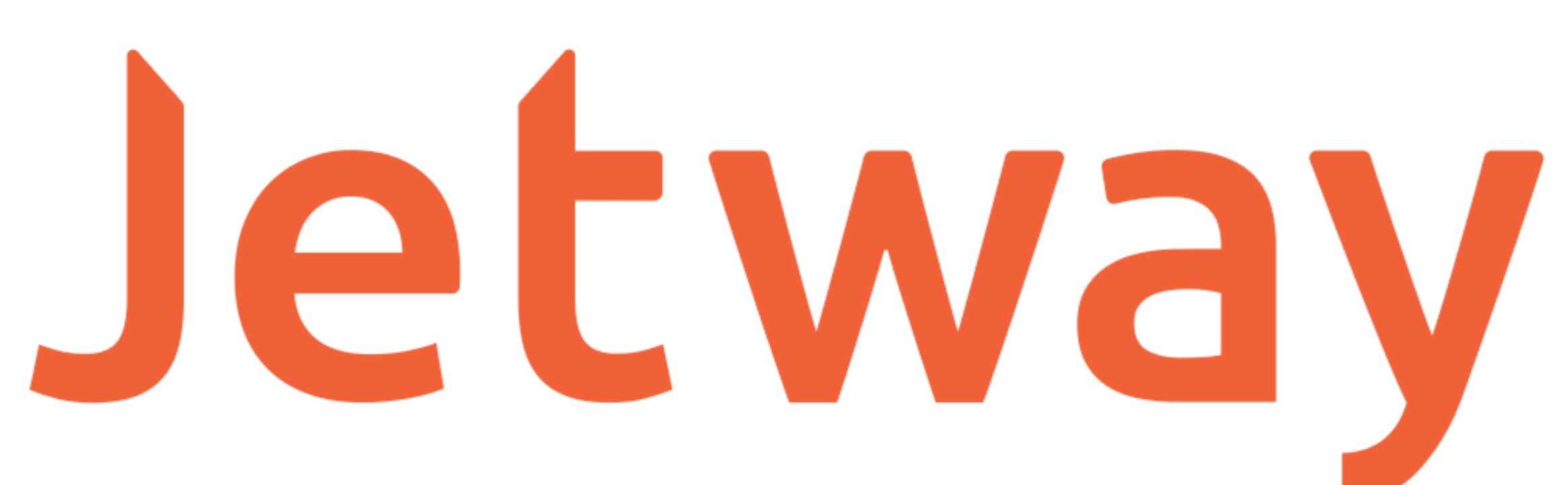

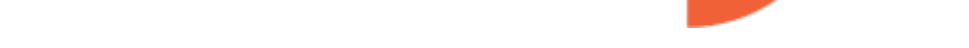

# Impressora Térmica Jetway JP-500

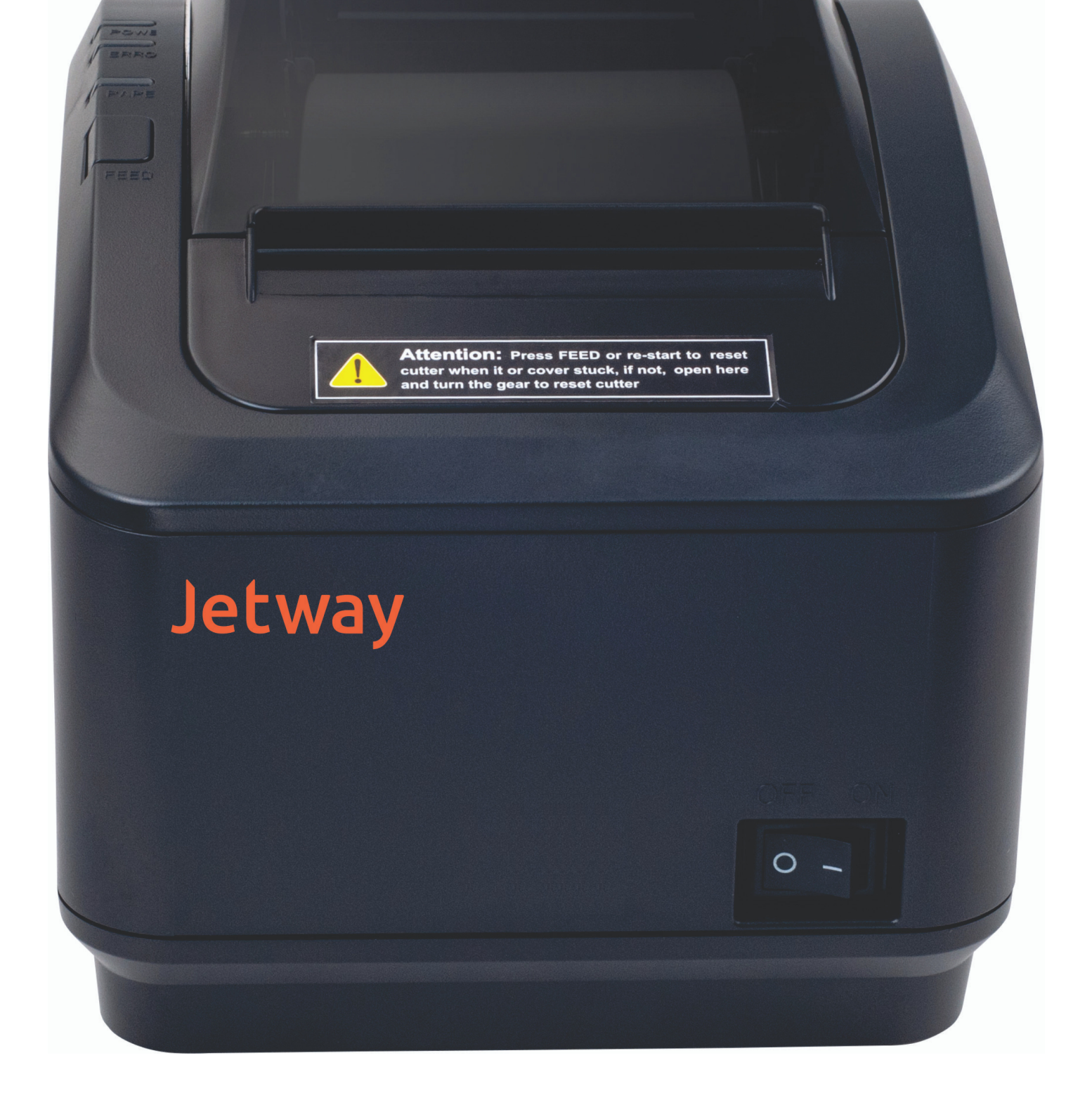

A Jetway tem imensa satisfação em tê-lo como cliente. Para garantir um alto índice de satisfação, a equipe de colaboradores Jetway dedica todo o seu tempo na melhoria de seus produtos e serviços e na busca de novas parcerias. Caso tenha qualquer dúvida ou problema com o equipamento, entre em contato com nosso suporte técnico.

Telefone: (11) 2626-4153

E-mail: suporte@jetway.com.br

Plataforma de Atendimento: https://bit.ly/2Qpz6pa

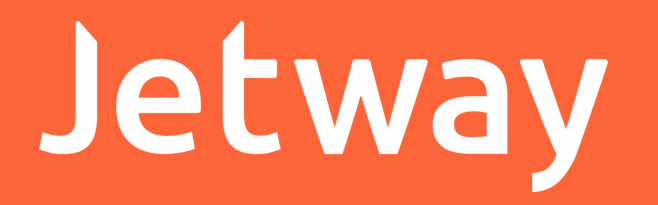

#### Especificações Técnicas

| Modelo                              | JP-500                                 |
|-------------------------------------|----------------------------------------|
| Interface                           | USB e VCom                             |
| Velocidade de Impressão             | 200mm/s                                |
| Resolução de Impressão              | 203 DPI                                |
| Tamanho da Bobina                   | 79.5 ± 0.5mm                           |
| Sensores                            | Fim de papel e tampa aberta            |
| Espessura da Bobina                 | 0.06 ~ 0.08                            |
| Coluna                              | 576 dots/line ou 512 dots/line         |
| Memória NV Image                    | 256Kbytes                              |
| Buffer de Recepção                  | 128Kbytes                              |
| Vida Útil da Cabeça de<br>Impressão | 150km                                  |
| Vida Útil da Guilhotina             | 1.5 milhões de cortes                  |
| Corte                               | Guilhotina e Serrilha                  |
| Temperatura de Operação             | 0~45°C                                 |
| Temperatura de<br>Armazenamento     | -10 ~ 60°C                             |
| Umidade de Operação                 | 10~80%                                 |
| Umidade de Armazenamento            | 10~90%                                 |
| Emulação                            | ESC POS                                |
| Drivers                             | Windows e Linux                        |
| Códigos de Barras                   | EAN-13, Code 128, ITF, QR<br>Code, etc |
| Dimensões                           | 129 x 146 x 191mm                      |
| Peso                                | 1kg                                    |
| Garantia                            | 3 anos                                 |

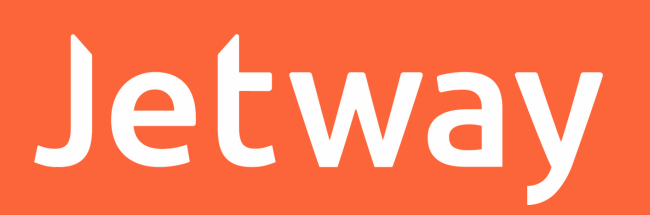

#### Instalação no Windows

Execute o Jetway Printer Driver Setup para instalação do driver da impressora.

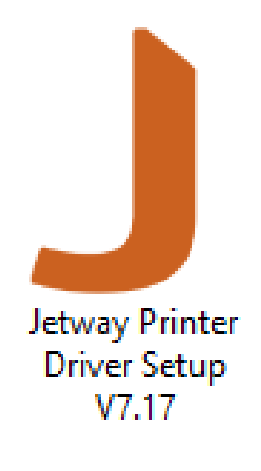

Clique em OK para prosseguir com a instalação.

| Select S | etup Language                                       | × |
|----------|-----------------------------------------------------|---|
| J        | Select the language to use during the installation: |   |
|          | English                                             | ~ |

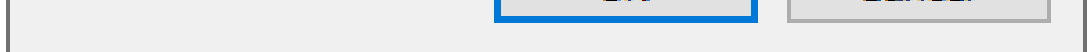

## Selecione a opção 'l accept the agreement' e clique em 'Next' para prosseguir com a instalação.

| Setup                                                                                                    | ×      |
|----------------------------------------------------------------------------------------------------|--------|
| License Agreement<br>Please read the following important information before continuing.                                                                                                    |        |
| Please read the following License Agreement. You must accept the terms of this agreement before continuing with the installation.                                                                                                    |        |
| SOFTWARE LICENSE AGREEMENT<br>IMPORTANT - PLEASE READ CAREFULLY! The POS software you are about to<br>download will be licensed to you, the licensee, on the condition that you agree<br>with POS to the terms and conditions set forth in this legal agreement. PLEASE<br>READ THIS AGREEMENT CAREFULLY. YOU WILL BE BOUND BY THE TERMS OF<br>THIS AGREEMENT IF YOU INSTALL, DOWNLOAD, COPY, OR OTHERWISE USE<br>THE SOFTWARE. If you do not agree to the terms contained in this agreement,<br>please do not install or download the software. Please record the date of<br>download in order to activate the limited ninety (90) day warranty (see below). | *      |
| <ul> <li>● I accept the agreement</li> <li>○ I do not accept the agreement</li> </ul>                                                                                                    |        |
| <u>N</u> ext >                                                                                                    | Cancel |

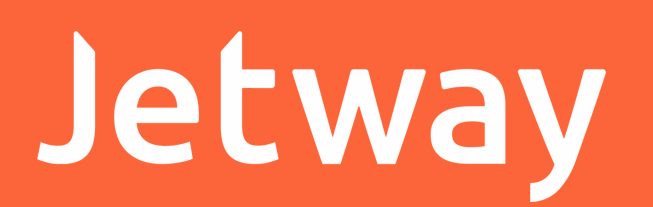

# Clique em 'Next' e depois em 'Install' e aguarde o término da instalação.

| Setup                                                                                                    | ×                     |
|----------------------------------------------------------------------------------------------------|-----------------------|
| Select Additional Tasks<br>Which additional tasks should be performed?                                   |                       |
| Select the additional tasks you would like Setup to perform while Printer Driver V7.17, then click Next. | installing Jetway     |
| Additional shortcuts:                                                                                    |                       |
| Create a desktop shortcut                                                                                |                       |
|                                                                                                    |                       |
|                                                                                                    |                       |
|                                                                                                    |                       |
|                                                                                                    |                       |
| < <u>B</u> ack                                                                                           | <u>N</u> ext > Cancel |

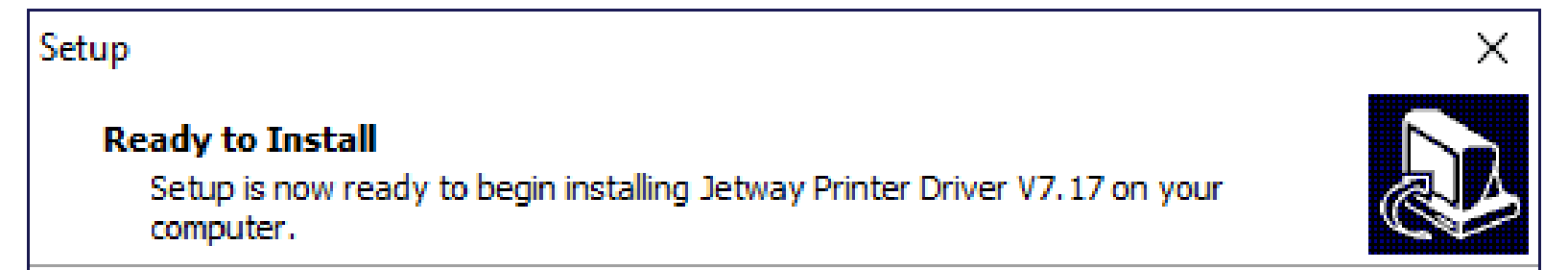

| Click Install to continue with the installation. |                |
|--------------------------------------------------|----------------|
|                                                  |                |
|                                                  |                |
|                                                  |                |
|                                                  |                |
|                                                  |                |
|                                                  |                |
|                                                  |                |
| < <u>B</u> ack                                   | install Cancel |

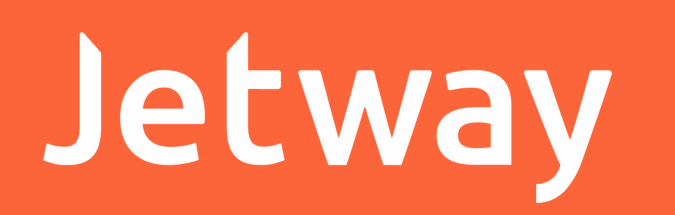

Ao finalizar, mantenha a opção 'Launch Jetway Printer Driver' selecionada para executar o instalador e clique em 'Finish'.

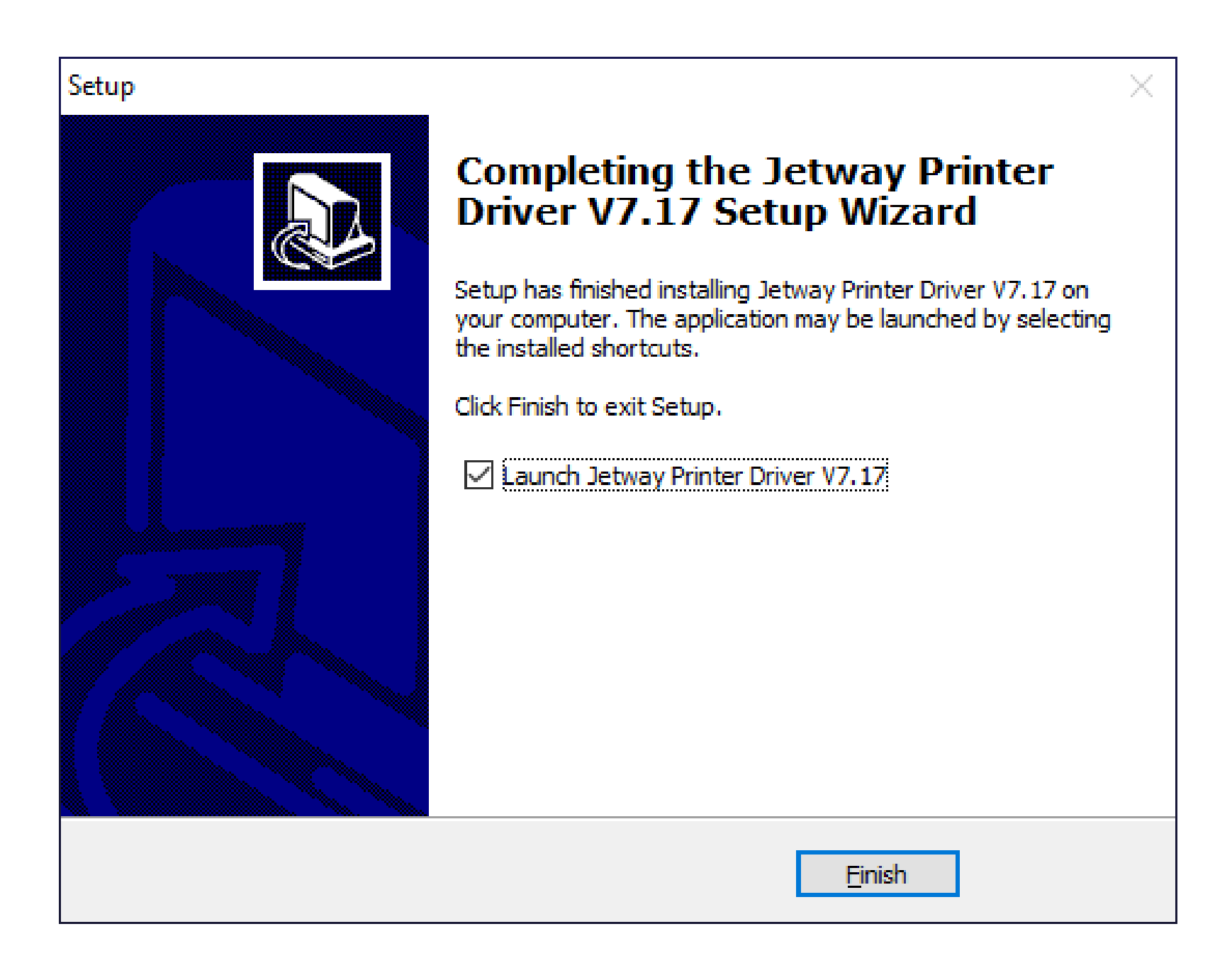

Na tela de configuração de instalação, verifique se o seu

Sistema Operacional está corretamente selecionado. Escolha a opção USB e selecione o modelo da Impressora 'Jetway JP-500'.

| Insta | Il Configuration                                          |                 | $\times$ |
|-------|-----------------------------------------------------------|-----------------|----------|
|       | You are using Windows 10 x<br>Please select Windows 10 to | install. Jetwa  | ıу       |
|       | -Select Windows OS                                        |                 | -        |
|       | O Windows XP                                              | O Windows Vista |          |
|       | C Windows 2003                                            | O Windows 8/8.1 |          |
|       | O Windows 7                                               | Windows 10      |          |
| [     | Printer Interface :     USE -Select Printer Series        | 3 Other         |          |
|       | Ietway JP-500                                             |                 |          |
| -     | Set Default Printer                                       |                 | -        |
|       | Check USB Port Ins                                        | tall Now Cancel |          |

#### Jetway

Clique em 'Check USB Port'. Se o seu computador reconhecer corretamente a impressora, será impresso as informações do número da porta USB da JP-500.

Após isso clique em 'Install Now' para concluir a instalação.

| Install Configuration                                      |                 | × |
|------------------------------------------------------------|-----------------|---|
| You are using Windows 10 x6<br>Please select Windows 10 to | install. Jetwa  | y |
| Select Windows OS                                          |                 | - |
| C Windows XP                                               | O Windows Vista |   |
| C Windows 2003                                             | C Windows 8/8.1 |   |
| C Windows 7                                                | Windows 10      |   |
| Printer Interface :  USB Select Printer Series             | Other           |   |
| Set Default Printer                                        |                 |   |

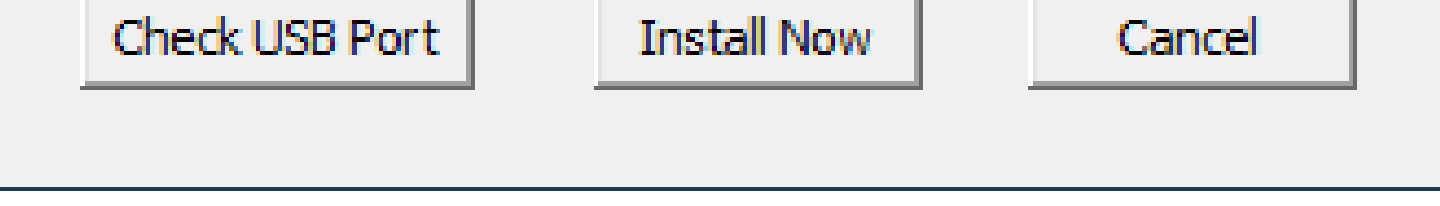

Abra o Dispositivos e Impressoras, e entre nas Propriedades da Impressora Jetway JP-500.

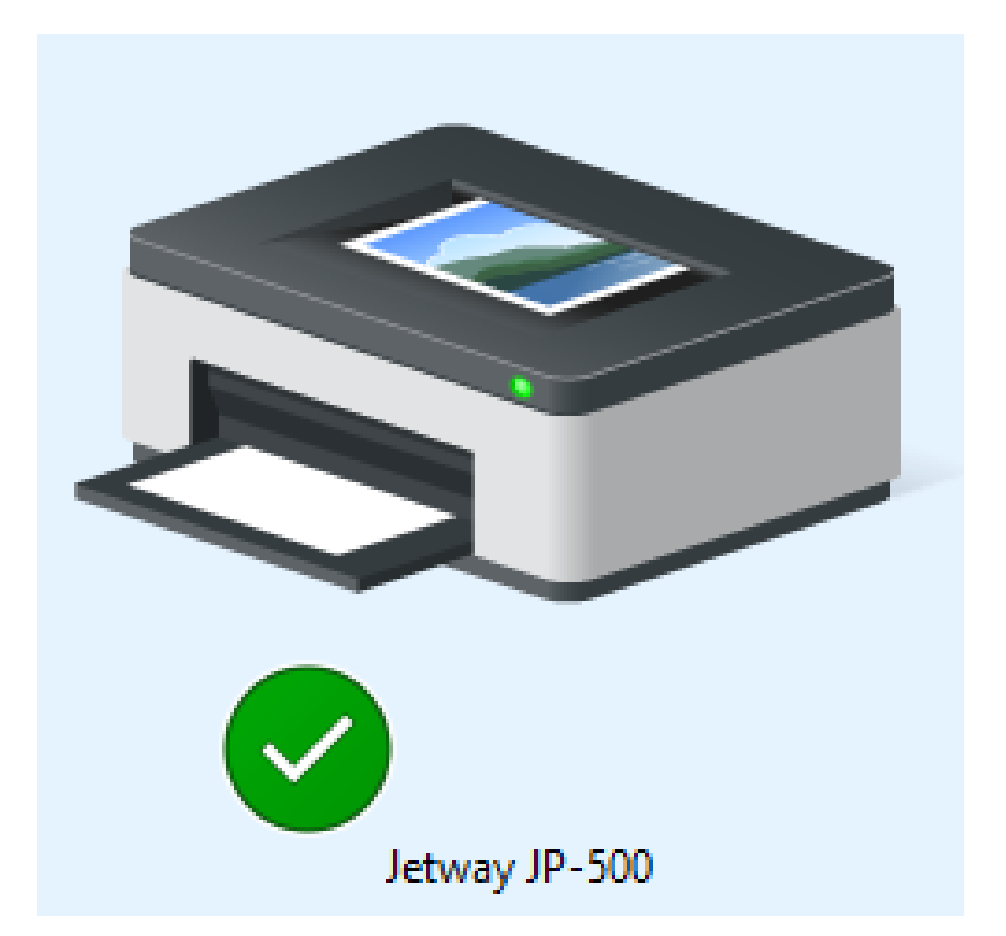

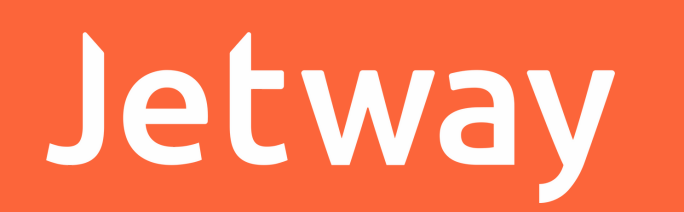

Clique na opção 'Imprimir Página de Teste' para verificar se a impressora está funcionando perfeitamente.

| Gerenciament         | o de Cores    | Segurança | Configuraçã       | es do Dispositivo |
|----------------------|---------------|-----------|-------------------|-------------------|
| Geral                | Comparti      | ilhamento | Portas            | Avançado          |
| ŝ                    | Jetway JP-50  | 0         |                   |                   |
| L <u>o</u> cal:      |               |           |                   |                   |
| <u>C</u> omentário:  |               |           |                   |                   |
| Mo <u>d</u> elo:     | Jetway JP-500 | )         |                   |                   |
| Recursos<br>Cor: Não |               |           | Papel disponível: |                   |
| Frente e verso       | : Não         |           | 80(72.1) x 297 mi | m 🔥               |
| Grampeament          | to: Não       |           |                   |                   |
|                      |               |           |                   |                   |
| Veloc.: Descor       | nhecido(a)    |           |                   |                   |

| Pr <u>e</u> ferências | I <u>m</u> primir Págin | a de Teste |
|-----------------------|-------------------------|------------|
| OK                    | Cancelar                | Aplicar    |

#### Jetway

#### Configurações da Impressora

Para alterar as configurações padrão da impressora, abra o software 'POS Printer Test'.

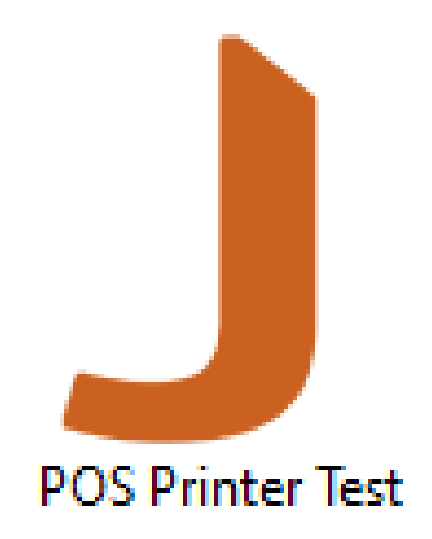

| Jetway Printer Tool       | ×                       |
|---------------------------|-------------------------|
| Seleção Porta             | Modelo<br>JETWAY JP-500 |
| Configuração Porta Serial |                         |

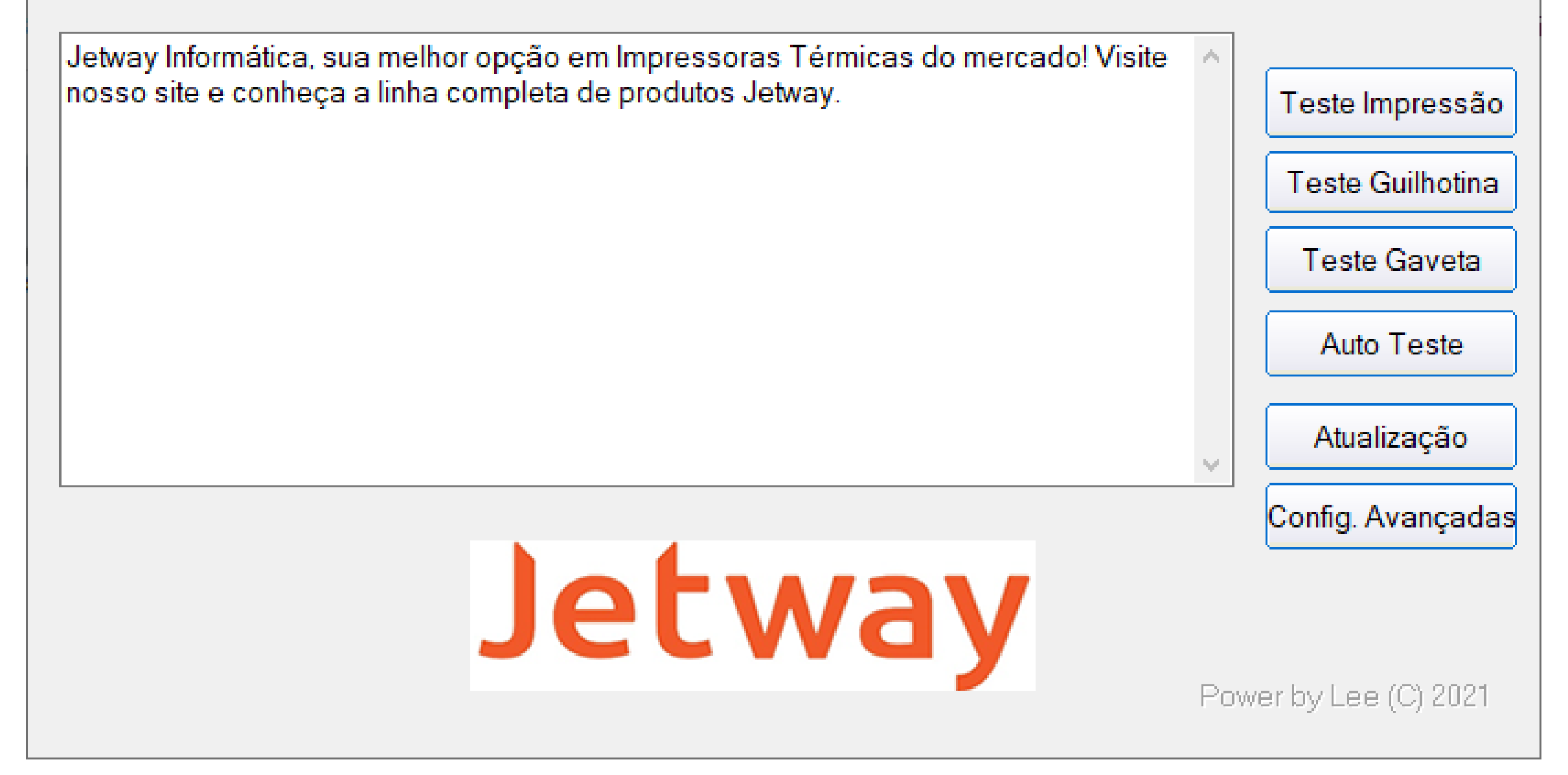

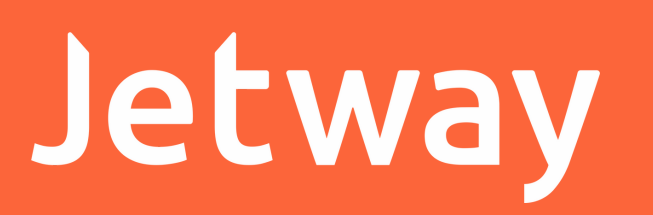

Através da ferramenta de configuração, é possível realizar testes de impressão, da guilhotina, da gaveta, imprimir pagina de teste, atualizar firmware e alterar as principais configurações da impressora. Clique em 'Config. Avançadas' para alterar as principais configurações da Impressora.

| Jetway Printer Tool                                                                                                    |                                  | ×                                                                 |
|----------------------------------------------------------------------------------------------------|----------------------------------|-------------------------------------------------------------------|
| Seleção Porta<br>O COM O USB                                                                                                    | Modelo<br>JETWAY JP-500          |                                                                   |
| Configuração Porta Serial<br>COM3 9600 RTS<br>Jetway Informática, sua melhor opção em Impressora<br>nosso site e conheça a linha completa de produtos J | as Térmicas do mercado! Visite 🔺 | Teste Impressão<br>Teste Guilhotina<br>Teste Gaveta<br>Auto Teste |

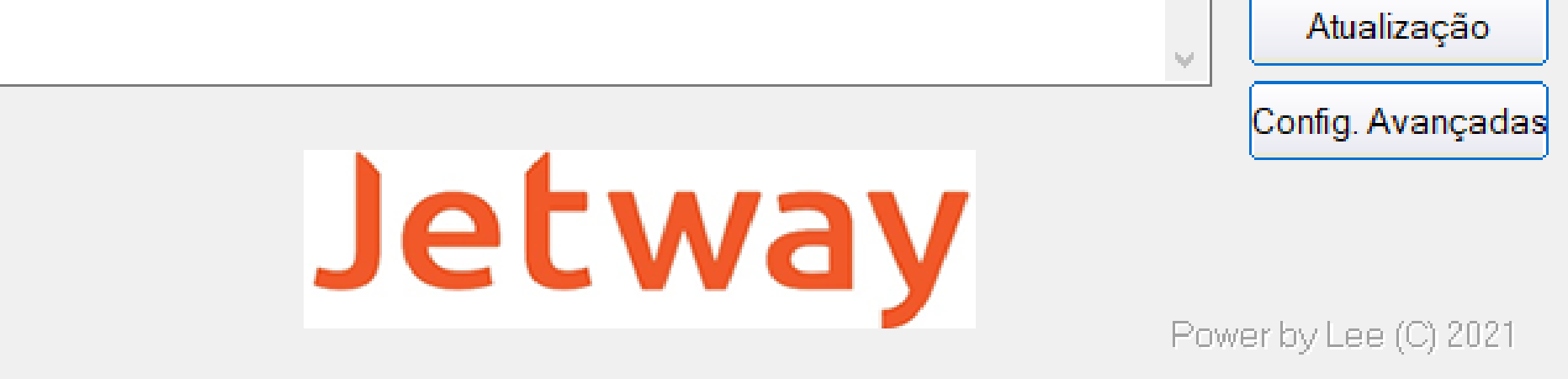

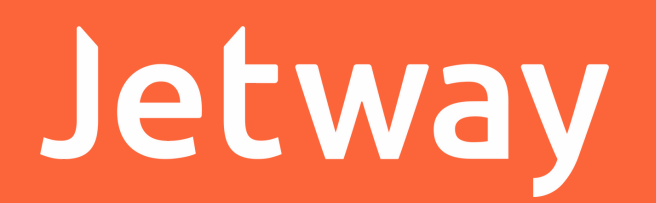

Nas Configurações Avançadas, clicando na opção 'Download Logotipo', é possível carregar, imprimir e apagar um logotipo na memória da impressora.

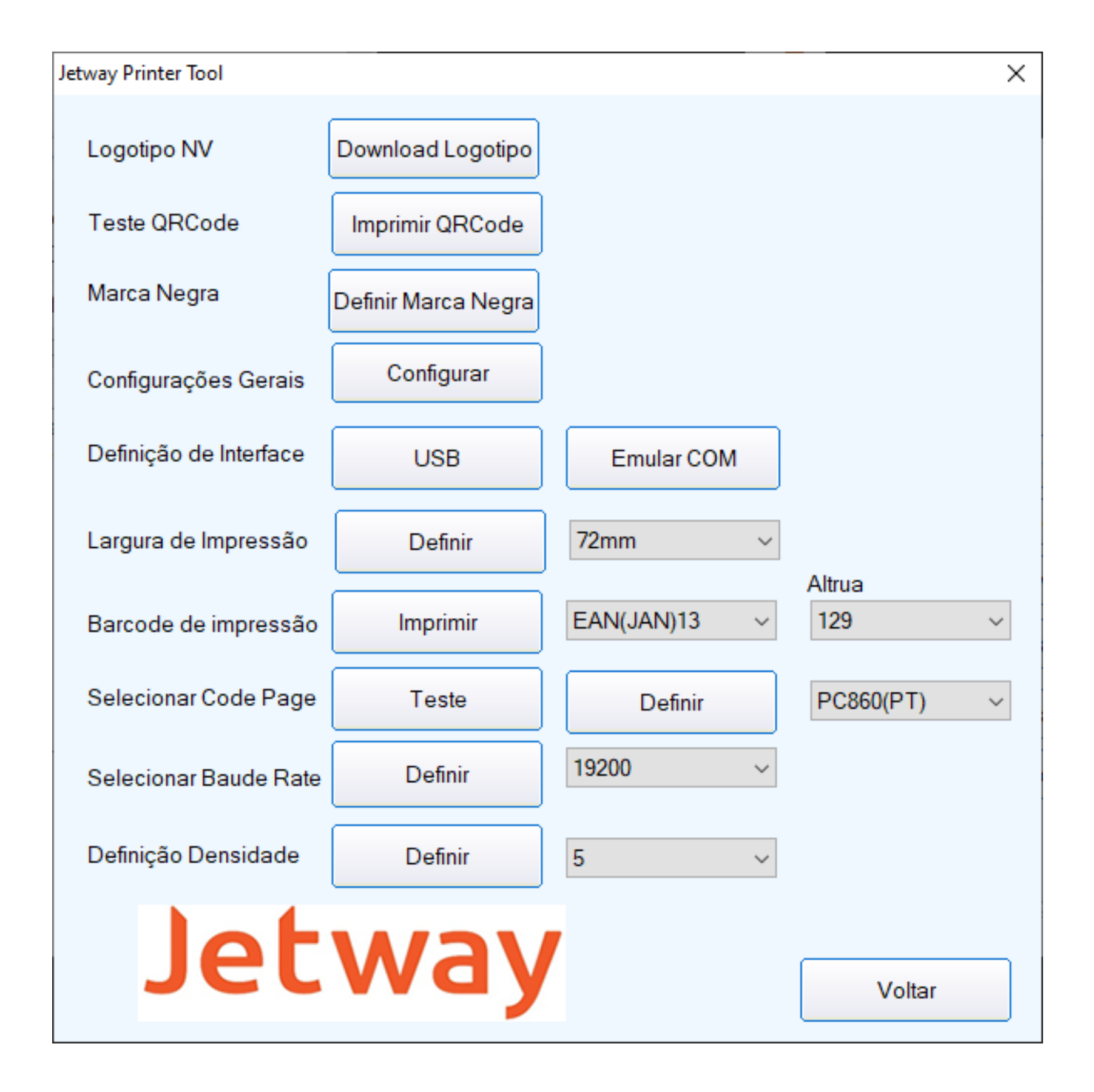

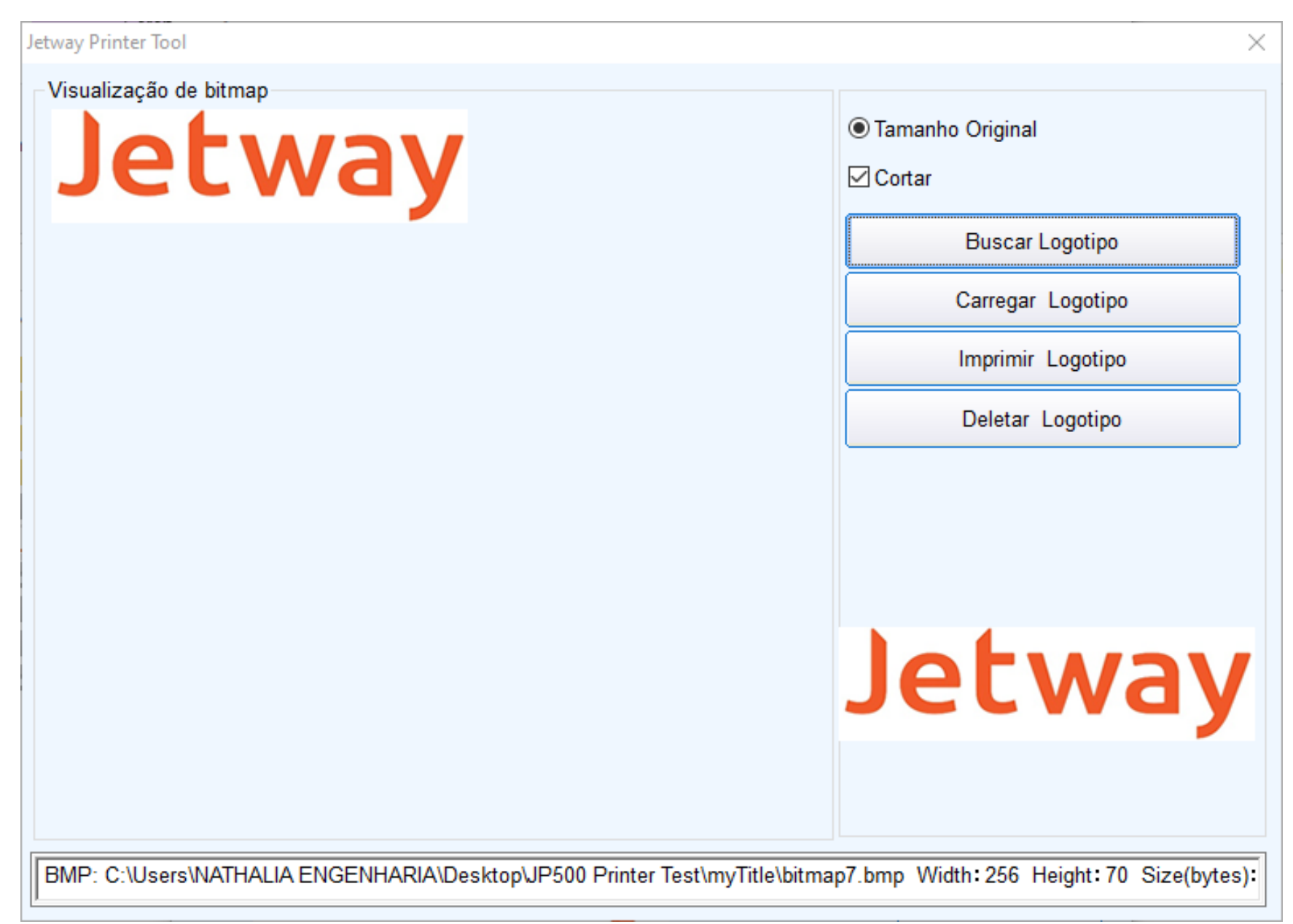

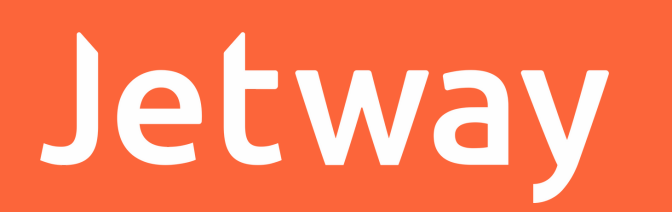

Na opção 'Imprimir QRCode' é possível gerar e realizar um teste de impressão do QRCode gerado.

|                                                                                                  |                     |              | ×               |
|--------------------------------------------------------------------------------------------------|---------------------|--------------|-----------------|
| Logotipo NV                                                                                      | Download Logotipo   |              |                 |
| Teste QRCode                                                                                     | Imprimir QRCode     |              |                 |
| Marca Negra                                                                                      | Definir Marca Negra |              |                 |
| Configurações Gerais                                                                             | Configurar          |              |                 |
| Definição de Interface                                                                           | USB                 | Emular COM   |                 |
| Largura de Impressão                                                                             | Definir             | 72mm ~       |                 |
| Barcode de impressão                                                                             | Imprimir            | EAN(JAN)13 ~ | Altrua<br>129 ~ |
| Selecionar Code Page                                                                             | Teste               | Definir      | PC860(PT) ~     |
| Selecionar Baude Rate                                                                            | Definir             | 19200 ~      |                 |
| Definição Densidade                                                                              | Definir             | 5 ~          |                 |
| Jetway Printer Tool                                                                              |                     |              |                 |
| Nivel de Correção de Erros                                                                       |                     | 30           | ~               |
| Nivel de Correção de Erros                                                                       |                     |              |                 |
| Nivel de Correção de Erros<br>7% ~<br>Ampliação<br>7 ~                                           |                     |              |                 |
| Nivel de Correção de Erros<br>7% ~<br>Ampliação<br>7 ~                                           |                     |              |                 |
| Nivel de Correção de Erros<br>7%<br>Ampliação<br>7<br><b>Jetuva</b><br>http://www.jetway.com.br/ |                     |              |                 |

### Jetway

Na opção 'Definir Marca Negra' é possível alterar as configurações relacionadas ao black mark da impressora.

| Jetway Printer Tool    |                     |              | ×           |
|------------------------|---------------------|--------------|-------------|
| Logotipo NV            | Download Logotipo   |              |             |
| Teste QRCode           | Imprimir QRCode     |              |             |
| Marca Negra            | Definir Marca Negra |              |             |
| Configurações Gerais   | Configurar          |              |             |
| Definição de Interface | USB                 | Emular COM   |             |
| Largura de Impressão   | Definir             | 72mm ~       | A H         |
| Barcode de impressão   | Imprimir            | EAN(JAN)13 ~ | 129 V       |
| Selecionar Code Page   | Teste               | Definir      | PC860(PT) ~ |
| Selecionar Baude Rate  | Definir             | 19200 ~      |             |
| Definição Densidade    | Definir             | 5 ~          |             |
| lot                    | way                 |              |             |
|                        | vvuy                |              | Voltar      |

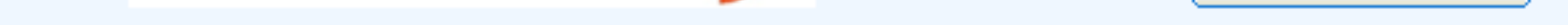

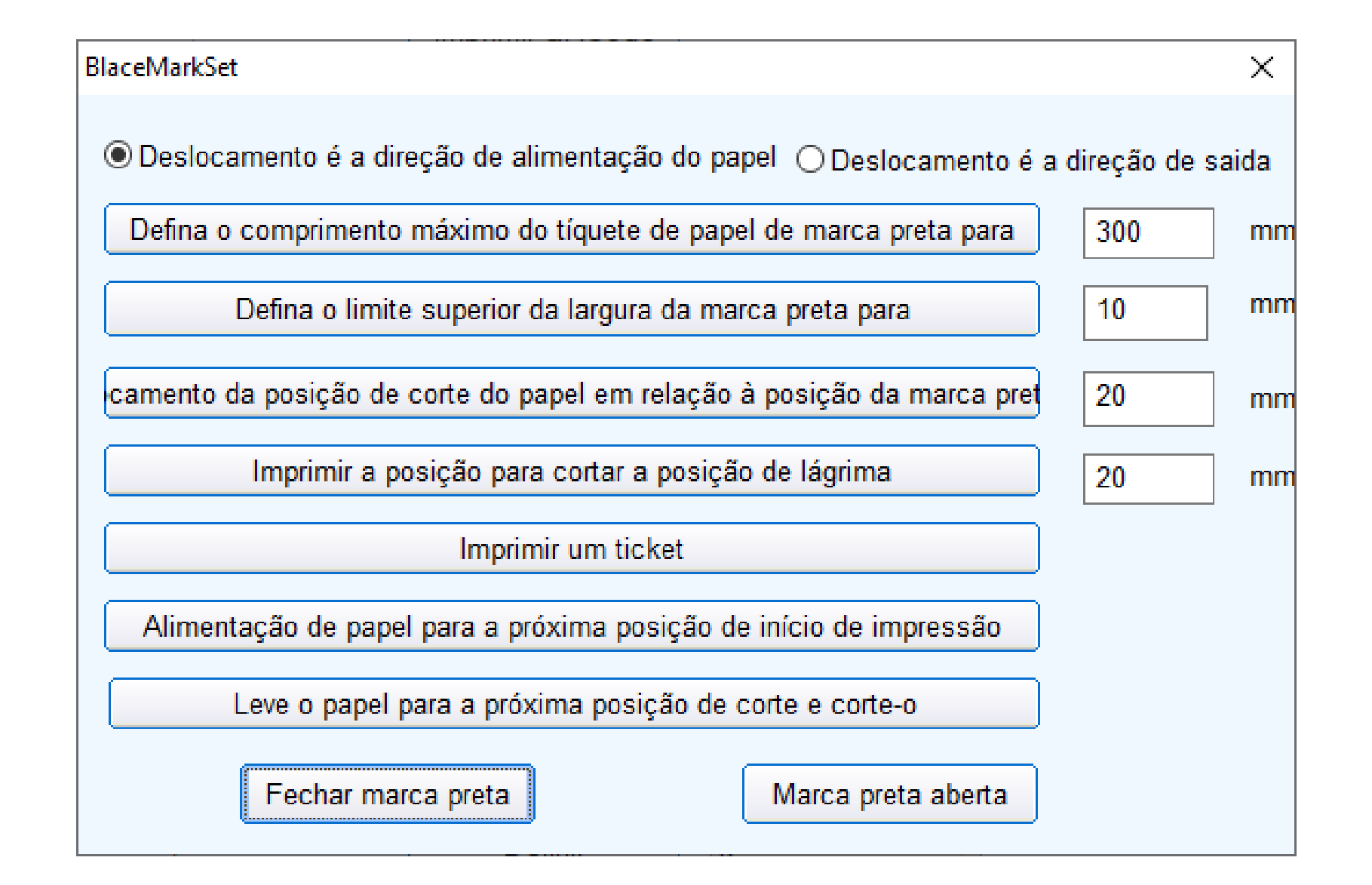

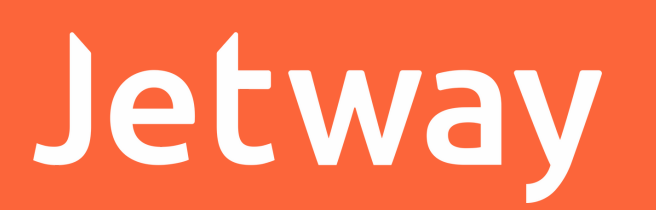

Na opção 'Configurar' é possível habilitar ou desabilitar a guilhotina e o beep. Além de configurar a largura da bobina, a quantidade de caracter por linha e a velocidade de impressão da porta VCOM.

| Jetway Printer Tool    |                     |              |           | × |
|------------------------|---------------------|--------------|-----------|---|
| Logotipo NV            | Download Logotipo   |              |           |   |
| Teste QRCode           | Imprimir QRCode     |              |           |   |
| Marca Negra            | Definir Marca Negra |              |           |   |
| Configurações Gerais   | Configurar          |              |           |   |
| Definição de Interface | USB                 | Emular COM   | )         |   |
| Largura de Impressão   | Definir             | 72mm ~       |           |   |
| Barcode de impressão   | Imprimir            | EAN(JAN)13 ~ | 129 v     | 1 |
| Selecionar Code Page   | Teste               | Definir      | PC860(PT) | 1 |
| Selecionar Baude Rate  | Definir             | 19200 ~      |           |   |
| Definição Densidade    | Definir             | 5 ~          |           |   |
| lot                    | wav                 |              |           |   |

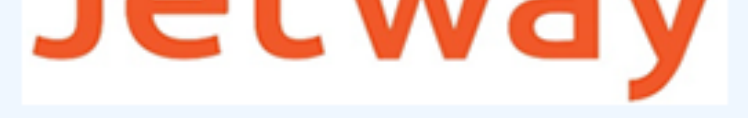

| · · · / | _          | L    | _ |
|---------|------------|------|---|
| - V     | $^{\circ}$ | IT 🗨 | ľ |
| ×       | 0          | nua. | I |

| Configurações Gerais           | ×       |
|--------------------------------|---------|
| Guilhotina                     |         |
| ●SIM ○Não                      |         |
| Beep                           |         |
|                                |         |
| Papel 58mm                     |         |
| ◯ SIM                          |         |
| Caracteres por Linha(FonteA/B) |         |
| ● 48/64 ○ 42/56                |         |
| Velocidade de Transmssão COM   |         |
| 115200 ~                       | Definir |
| letv                           | vav     |
|                                |         |
|                                |         |

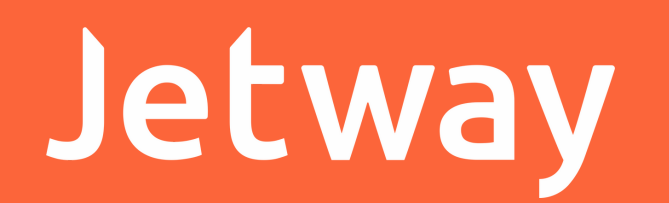

Em 'Definição de Interface' é possível alterar a interface de comunicação da impressora sendo USB ou COM emulada, com apenas um clique.

| Jetway Printer Tool    |                     |              | ×               |
|------------------------|---------------------|--------------|-----------------|
| Logotipo NV            | Download Logotipo   |              |                 |
| Teste QRCode           | Imprimir QRCode     |              |                 |
| Marca Negra            | Definir Marca Negra |              |                 |
| Configurações Gerais   | Configurar          |              |                 |
| Definição de Interface | USB                 | Emular COM   |                 |
| Largura de Impressão   | Definir             | 72mm ~       | A 1.            |
| Barcode de impressão   | Imprimir            | EAN(JAN)13 ~ | Altrua<br>129 ~ |
| Selecionar Code Page   | Teste               | Definir      | PC860(PT) ~     |
| Selecionar Baude Rate  | Definir             | 19200 ~      |                 |
| Definição Densidade    | Definir             | 5 ~          |                 |
| Jet                    | way                 |              | Voltar          |

Na opção 'Largura de Impressão', é possível escolher a largura desejada para impressão e clicar em 'Definir'.

| Jetway Printer Tool    |                     |                      | ×               |
|------------------------|---------------------|----------------------|-----------------|
| Logotipo NV            | Download Logotipo   |                      |                 |
| Teste QRCode           | Imprimir QRCode     |                      |                 |
| Marca Negra            | Definir Marca Negra |                      |                 |
| Configurações Gerais   | Configurar          |                      |                 |
| Definição de Interface | USB                 | Emular COM           |                 |
| Largura de Impressão   | Definir             | 72mm ∽               |                 |
| Barcode de impressão   | Imprimir            | 76mm<br>80mm<br>48mm | Altrua<br>129 ~ |
| Selecionar Code Page   | Teste               | 52mm<br>56mm         | PC860(PT) ~     |
| Selecionar Baude Rate  | Definir             | 68mm                 |                 |
| Definição Densidade    | Definir             | 5 ~                  |                 |
| Jet                    | way                 |                      | Voltar          |

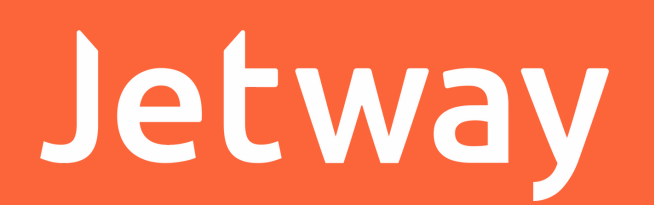

Na opção 'Barcode de Impressão', é possível realizar a impressão do tipo de código de barras desejado para fins de testes.

| Jetway Printer Tool    |                     |                              | ×           |
|------------------------|---------------------|------------------------------|-------------|
| Logotipo NV            | Download Logotipo   |                              |             |
| Teste QRCode           | Imprimir QRCode     |                              |             |
| Marca Negra            | Definir Marca Negra |                              |             |
| Configurações Gerais   | Configurar          |                              |             |
| Definição de Interface | USB                 | Emular COM                   |             |
| Largura de Impressão   | Definir             | 72mm ~                       | Alterra     |
| Barcode de impressão   | Imprimir            | EAN(JAN)13 ~                 | 129 V       |
| Selecionar Code Page   | Teste               | EAN(JAN)8<br>CODE39          | PC860(PT) ~ |
| Selecionar Baude Rate  | Definir             | CODABAR<br>CODE93<br>CODE128 |             |
| Definição Densidade    | Definir             | 5 ~                          |             |
| let                    | way                 |                              |             |
|                        | vvuy                |                              | Voltar      |

Na opção 'Selecionar Code Page' é possível escolher e

#### selecionar o Code Page desejado.

| letway Drinter Tool    |                     |              | ~           |
|------------------------|---------------------|--------------|-------------|
| Jetway Philler 1001    |                     |              | ~           |
| Logotipo NV            | Download Logotipo   |              |             |
| Teste QRCode           | Imprimir QRCode     |              |             |
| Marca Negra            | Definir Marca Negra |              |             |
| Configurações Gerais   | Configurar          |              |             |
| Definição de Interface | USB                 | Emular COM   |             |
| Largura de Impressão   | Definir             | 72mm ~       | Altruo      |
| Barcode de impressão   | Imprimir            | EAN(JAN)13 ~ | 129 V       |
| Selecionar Code Page   | Teste               | Definir      | PC860(PT) ~ |
| Selecionar Baude Rate  | Definir             | 19200 ~      |             |
| Definição Densidade    | Definir             | 5 ~          |             |
| Jet                    | way                 |              | Voltar      |

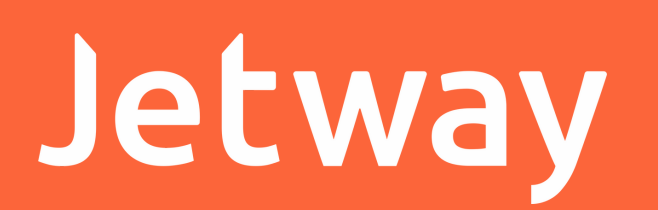

Na opção 'Selecionar Baud Rade', é possível escolher e definir o Baud Rate desejado.

| Jetway Printer Tool    |                     |                          | ×           |
|------------------------|---------------------|--------------------------|-------------|
| Logotipo NV            | Download Logotipo   |                          |             |
| Teste QRCode           | Imprimir QRCode     |                          |             |
| Marca Negra            | Definir Marca Negra |                          |             |
| Configurações Gerais   | Configurar          |                          |             |
| Definição de Interface | USB                 | Emular COM               |             |
| Largura de Impressão   | Definir             | 72mm ~                   | Altrue      |
| Barcode de impressão   | Imprimir            | EAN(JAN)13 v             | 129 V       |
| Selecionar Code Page   | Teste               | Definir                  | PC860(PT) ~ |
| Selecionar Baude Rate  | Definir             | 19200 ~<br>9600          |             |
| Definição Densidade    | Definir             | 19200<br>38400<br>115200 |             |
| Jet                    | way                 |                          | Voltar      |

Na opção 'Definição de Densidade' é possível definir o contraste da impressão.

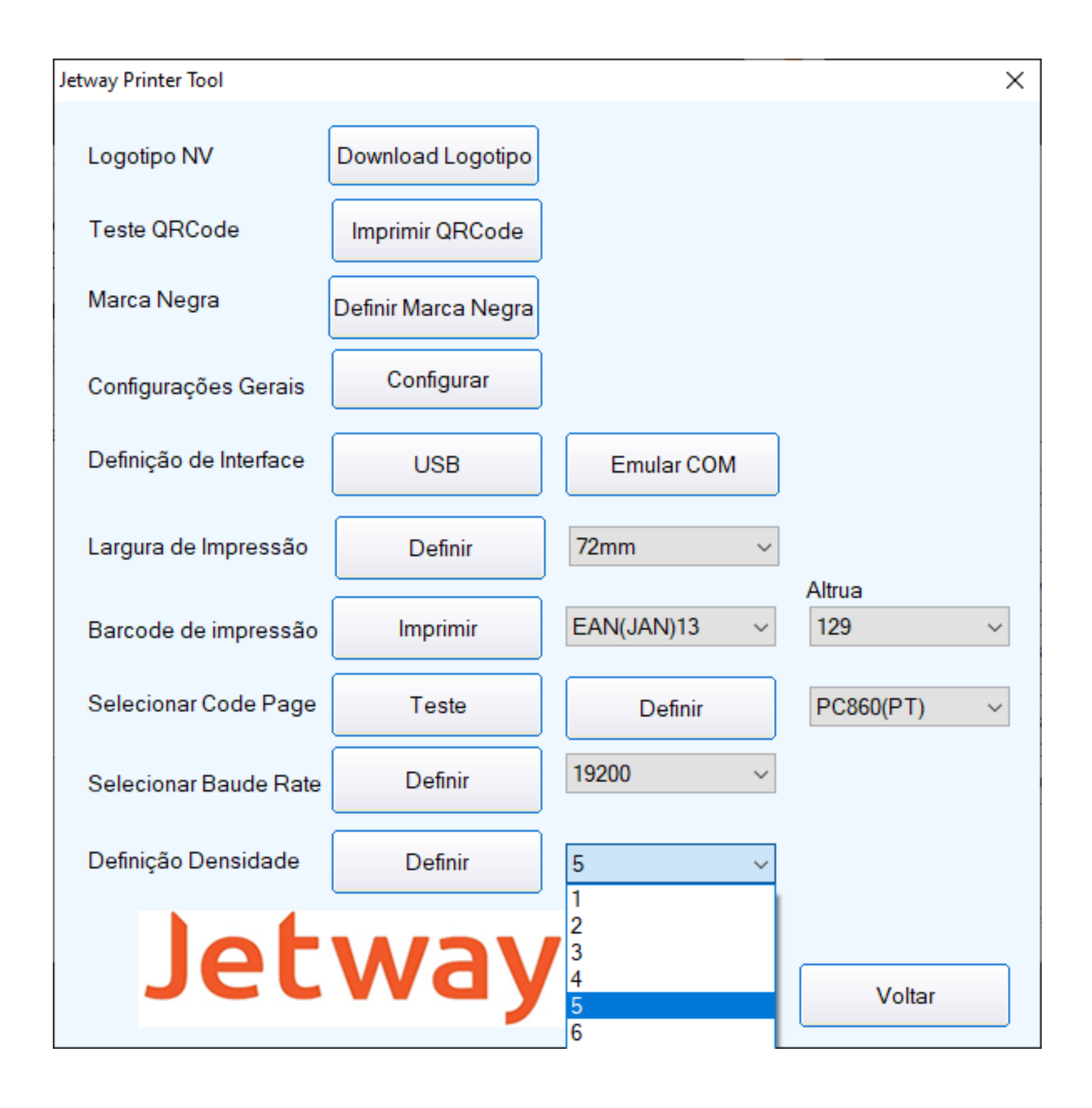

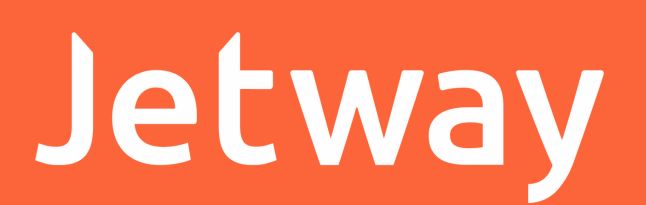

#### Instalação Driver VCom

Quando for selecionado a opção 'Emular COM', é necessário realizar a instalação do driver VCom.

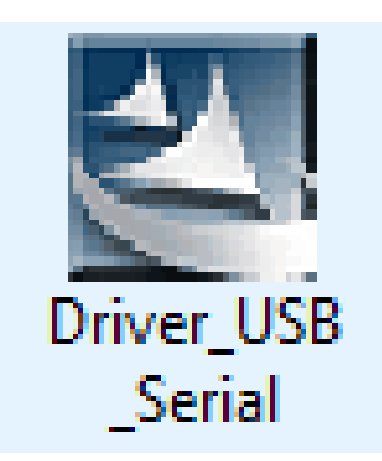

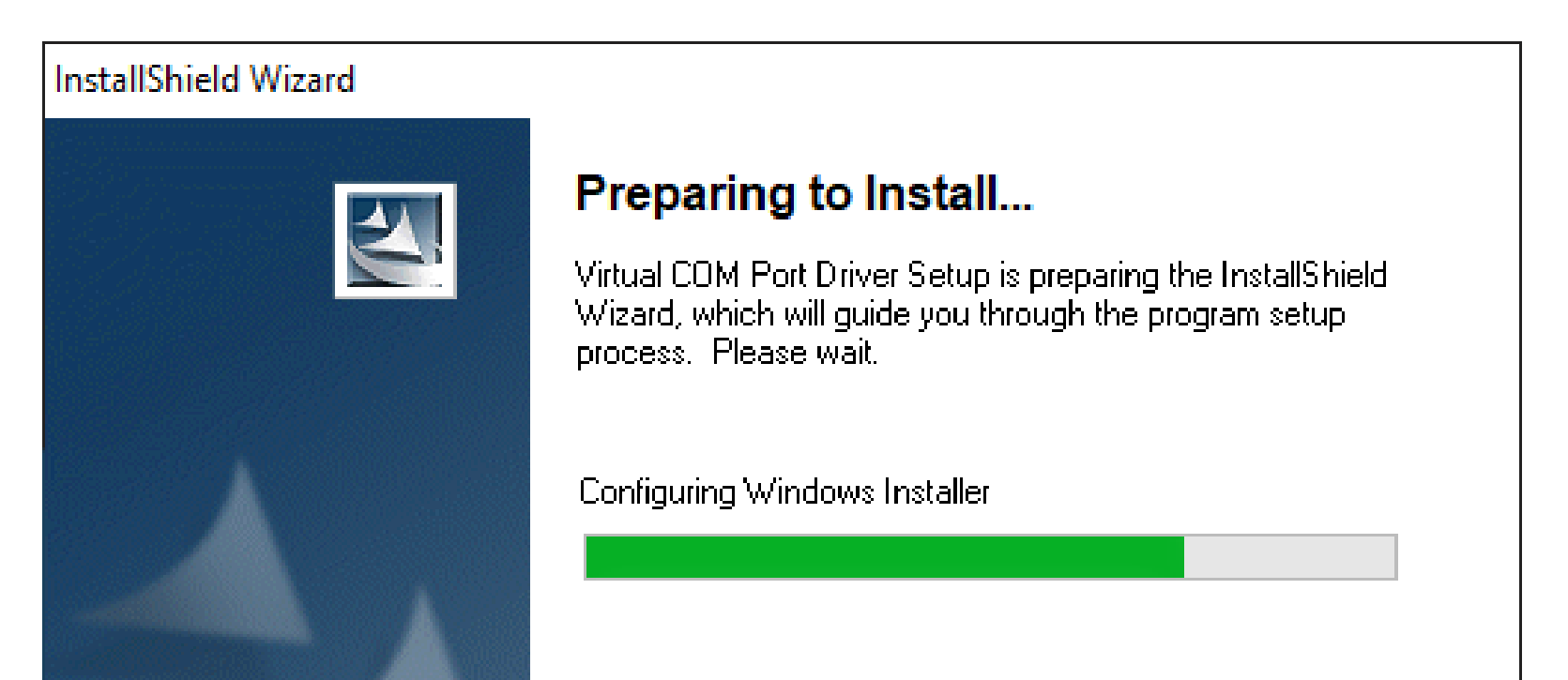

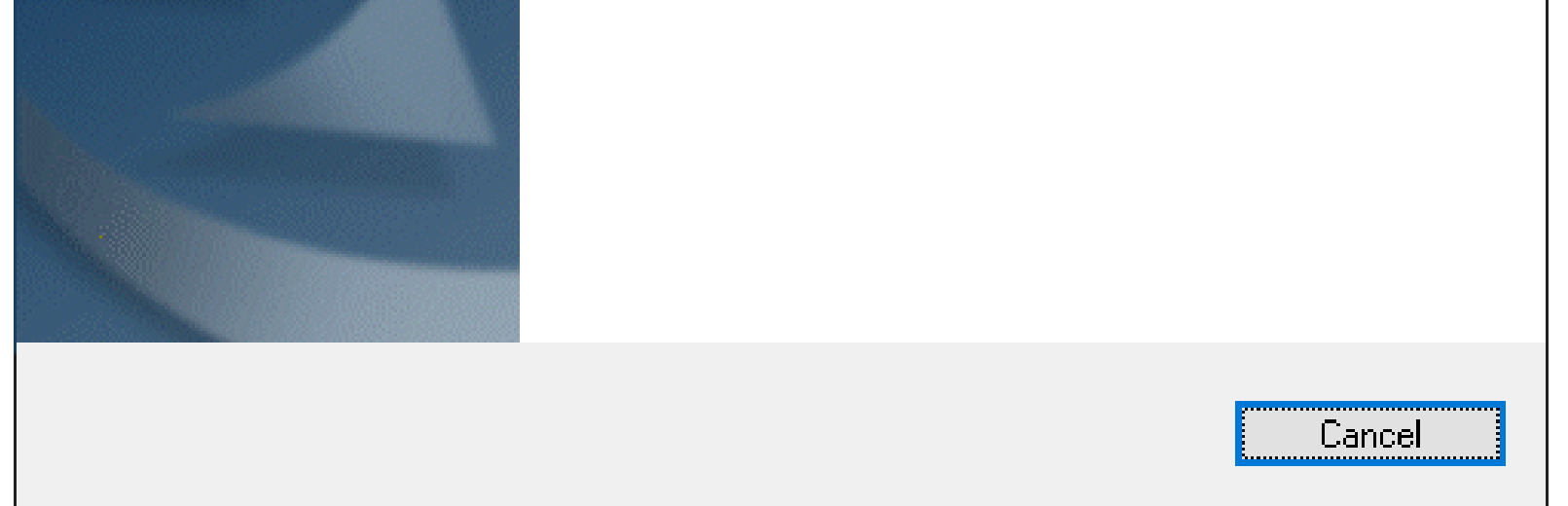

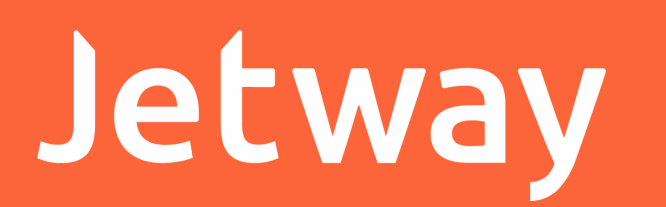

Clique em 'Next' e após inicializar o Assistente de Instalação, clique em 'Avançar'.

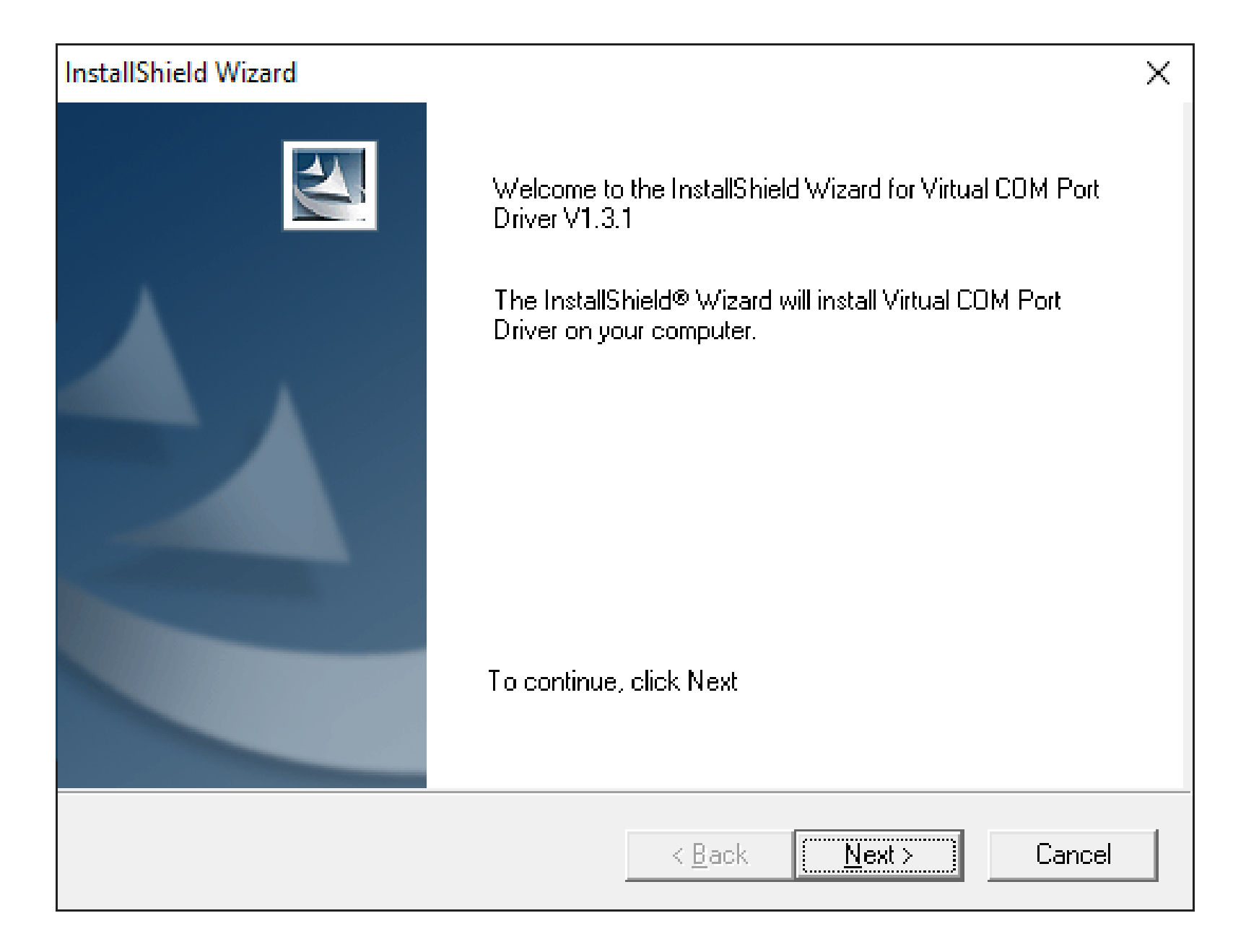

Assistente para Instalação de Driver de Dispositivo

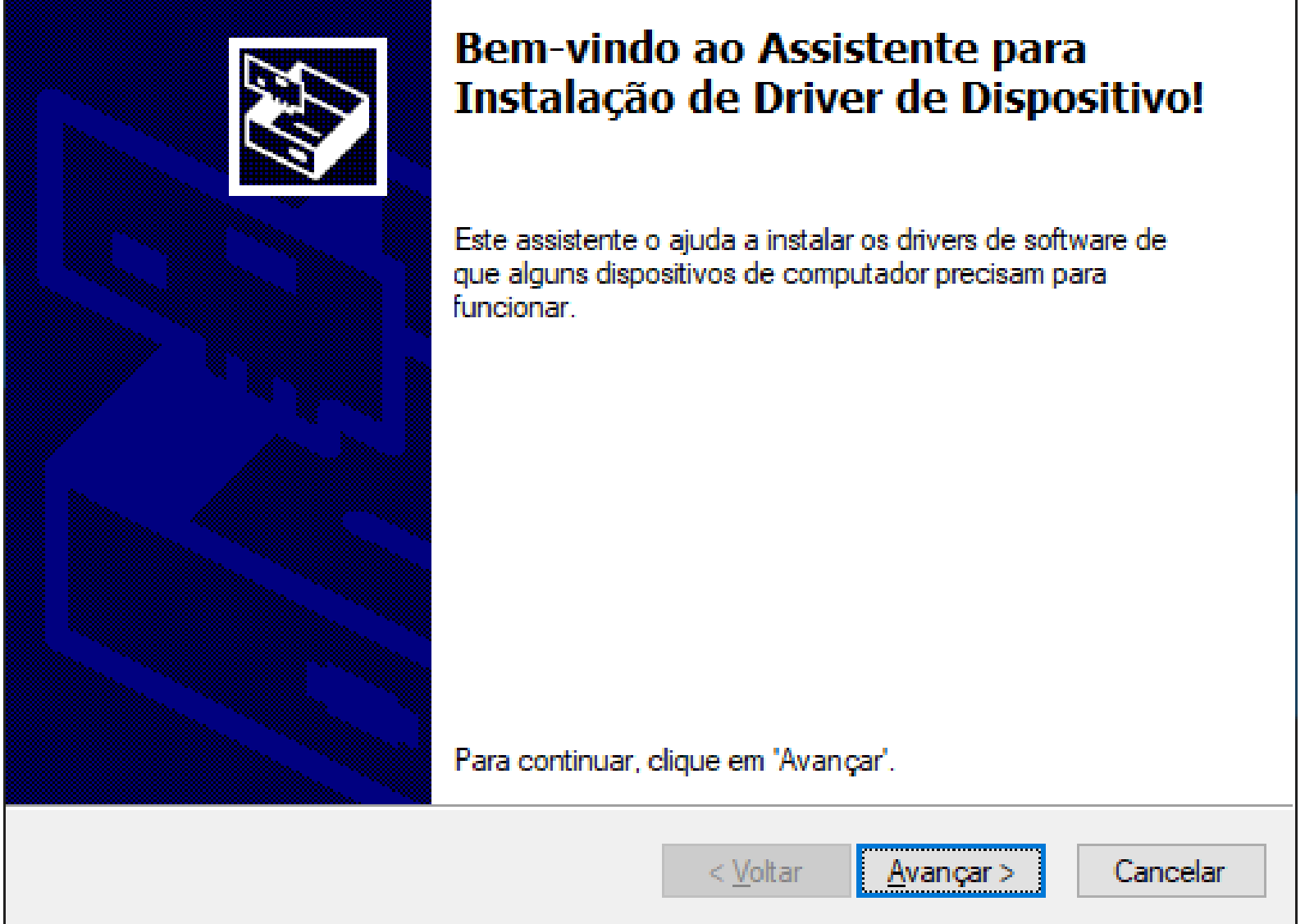

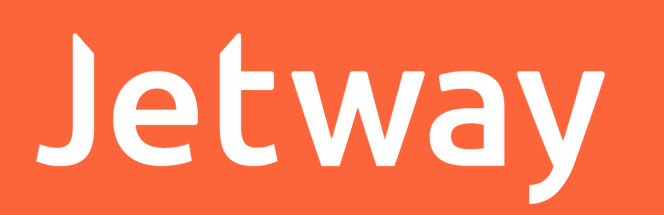

#### Após finalizar clique em 'Concluir' para finalizar a instalação.

| Assistente para Instalação de Dr | iver de Dispositivo                                                                                                    |                                 |
|----------------------------------|----------------------------------------------------------------------------------------------------|---------------------------------|
|                                  | Concluindo o Assist<br>Instalação de Drive                                                                                                    | tente para<br>er de Dispositivo |
|                                  | Os drivers foram instalados com (                                                                                                    | êxito neste computador.         |
|                                  | Agora você pode conectar seu dispositivo a este computador.<br>Caso seu dispositivo tenha sido fornecido com instruções, leia-as<br>primeiro. |                                 |
|                                  |                                                                                                    |                                 |
|                                  | Nome do driver                                                                                                    | Status                          |
|                                  | STMicroelectronics (usb                                                                                                    | Pronto para usar                |
|                                  | < <u>V</u> oltar                                                                                                    | Concluir Cancelar               |

Abra o Gerenciador de Dispositivos do Windows para verificar

qual a porta VCom da Impressora JP-500.

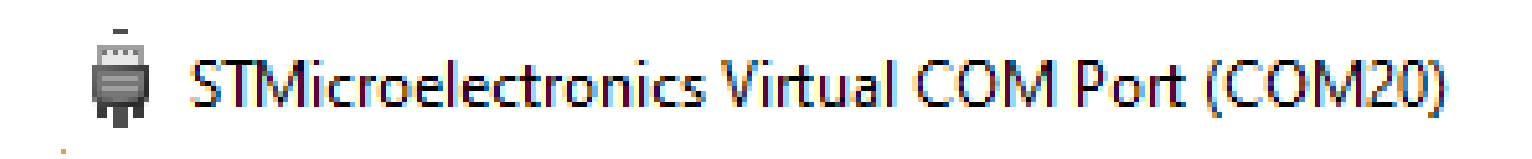

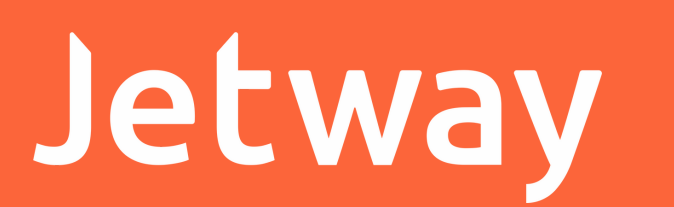

Abra as Propriedades da Impressora Jetway JP-500, vá na aba Portas e selecione a porta VCOM conforme exibida no Gerenciador de Disposivitos, e clique em Aplicar.

| Propriedade                                       | s de Jetway JP-                                    | 500                          |             |             |              | )        |
|---------------------------------------------------|----------------------------------------------------|------------------------------|-------------|-------------|--------------|----------|
| Gerenciamen                                       | to de Cores                                        | Segurança                    | Cor         | nfiguraç    | pões do Disp | ositivo  |
| Geral                                             | Compart                                            | ilhamento                    | Portas      |             | Avanç        | ado      |
| S Jet                                             | way JP-500                                         |                              |             |             |              |          |
| <u>I</u> mprimir na(sj<br>primeira porta<br>Porta | ) porta(s) a seg<br>a livre seleciona<br>Descricão | uir. Os docume<br>ada.<br>In | entos serão | impre       | ssos na      | ^        |
|                                                   | Porta Local                                        |                              |             |             |              |          |
| COM19:                                            | Porta Local                                        |                              |             |             |              |          |
| COM12:                                            | Porta Local                                        |                              |             |             |              |          |
| COM20:                                            | Porta Local                                        | Je                           | tway JP-500 | )           |              |          |
| COM21:                                            | Porta Local                                        |                              |             |             |              |          |
| COM23:                                            | Porta Local                                        |                              |             |             |              |          |
| COM24:                                            | Porta Local                                        |                              |             |             |              | <b>v</b> |
| A <u>d</u> icionar                                | Porta                                              | <u>E</u> xcluir Por          | ta          | <u>C</u> or | nfigurar Por | ta       |

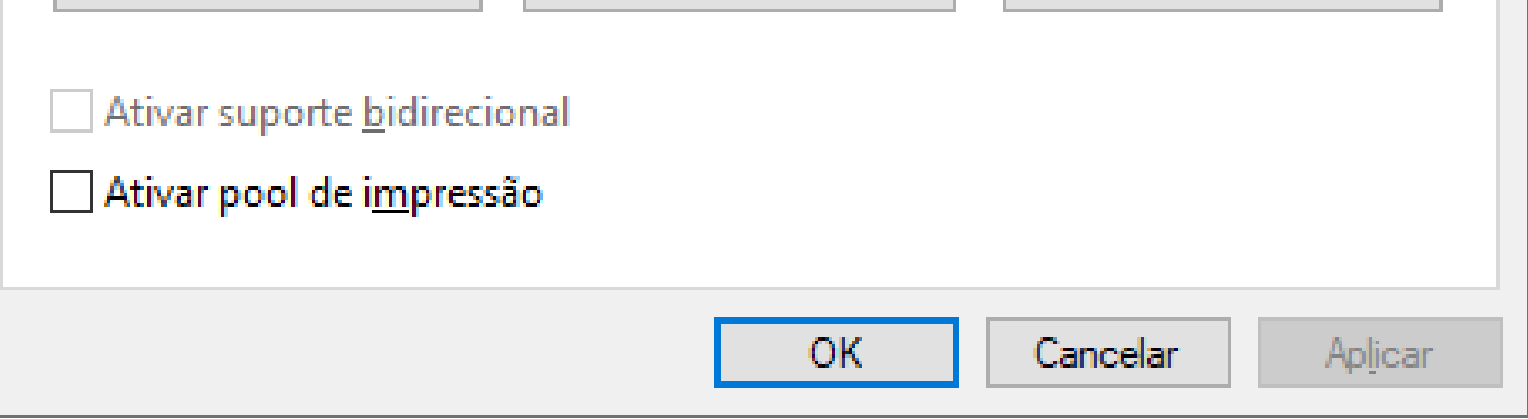

Após isso sua Impressora Jetway JP-500 estará pronta para ser utilizada através da interface VCOM.

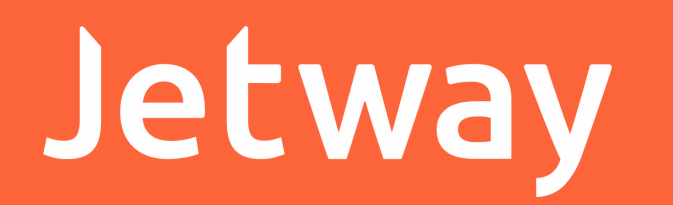